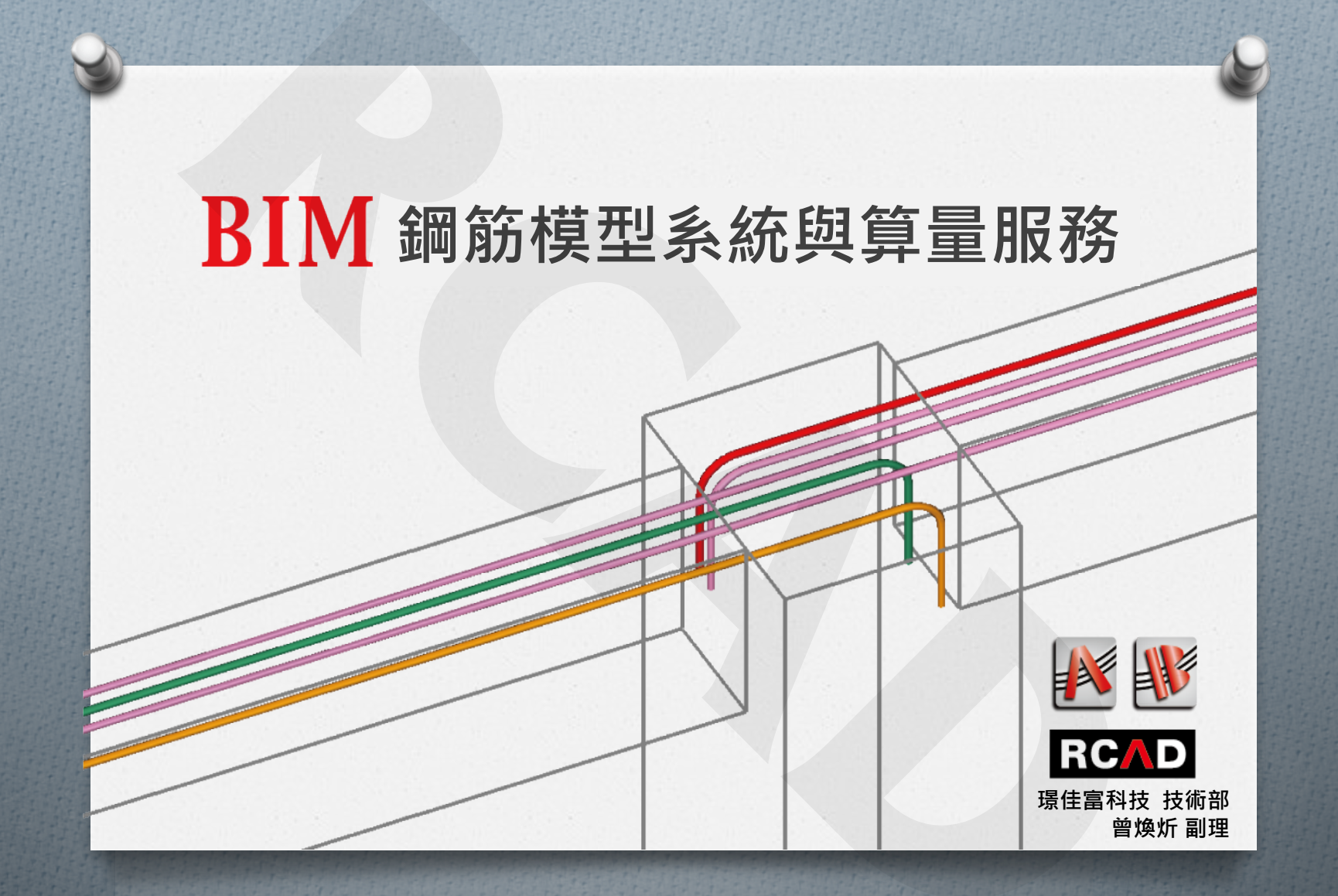

# RCAD 鋼筋模型系統<sub>(程式軟體)</sub>

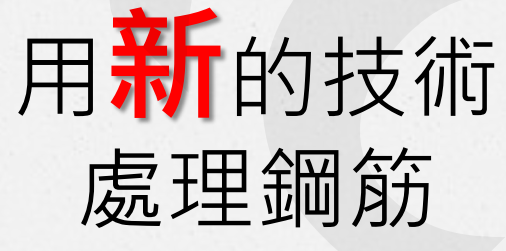

自主開發

堅持創新

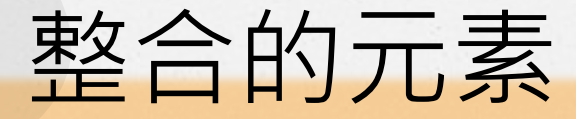

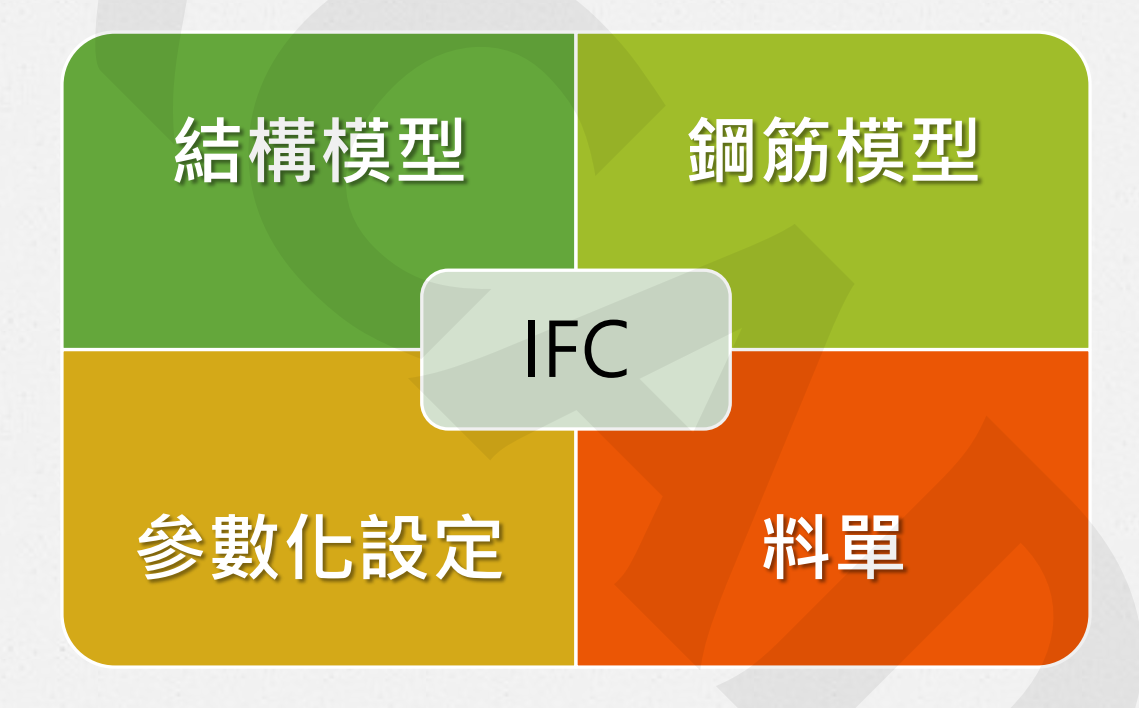

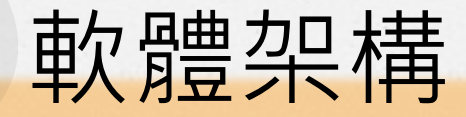

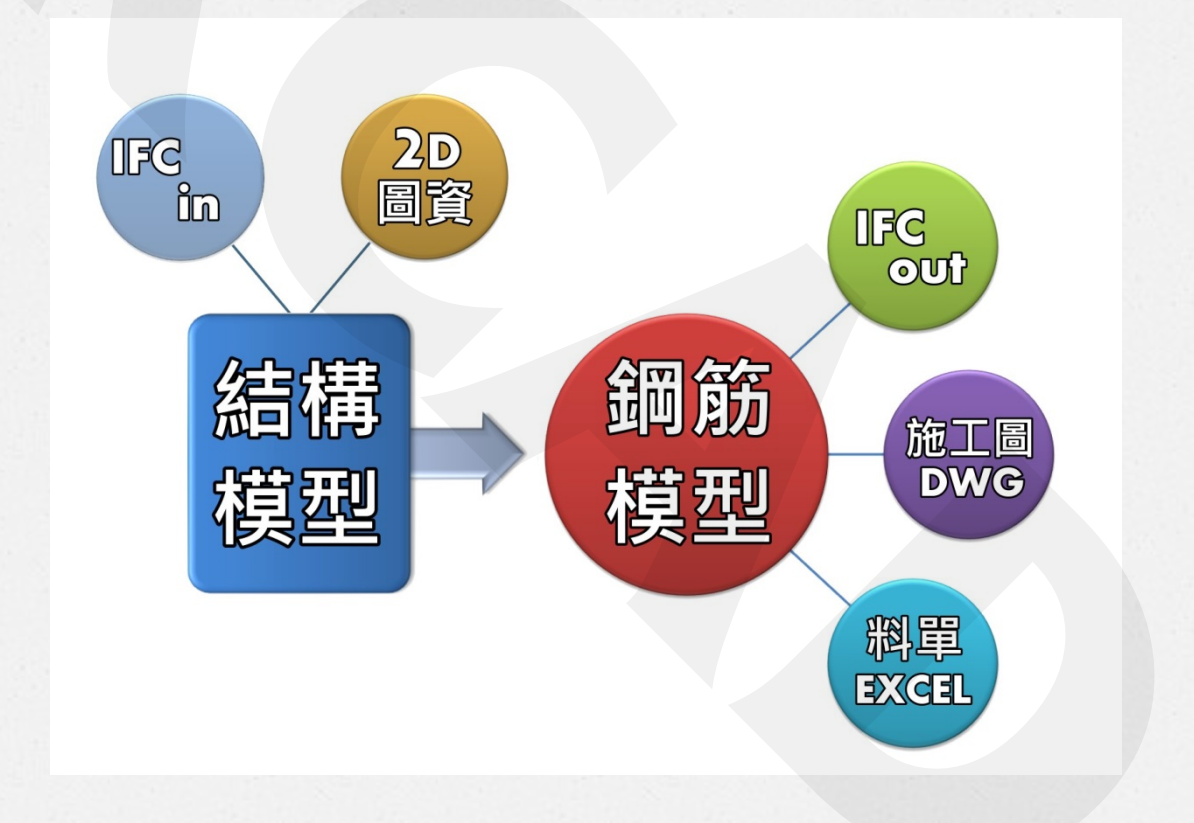

### 結構建模: 2D to 3D

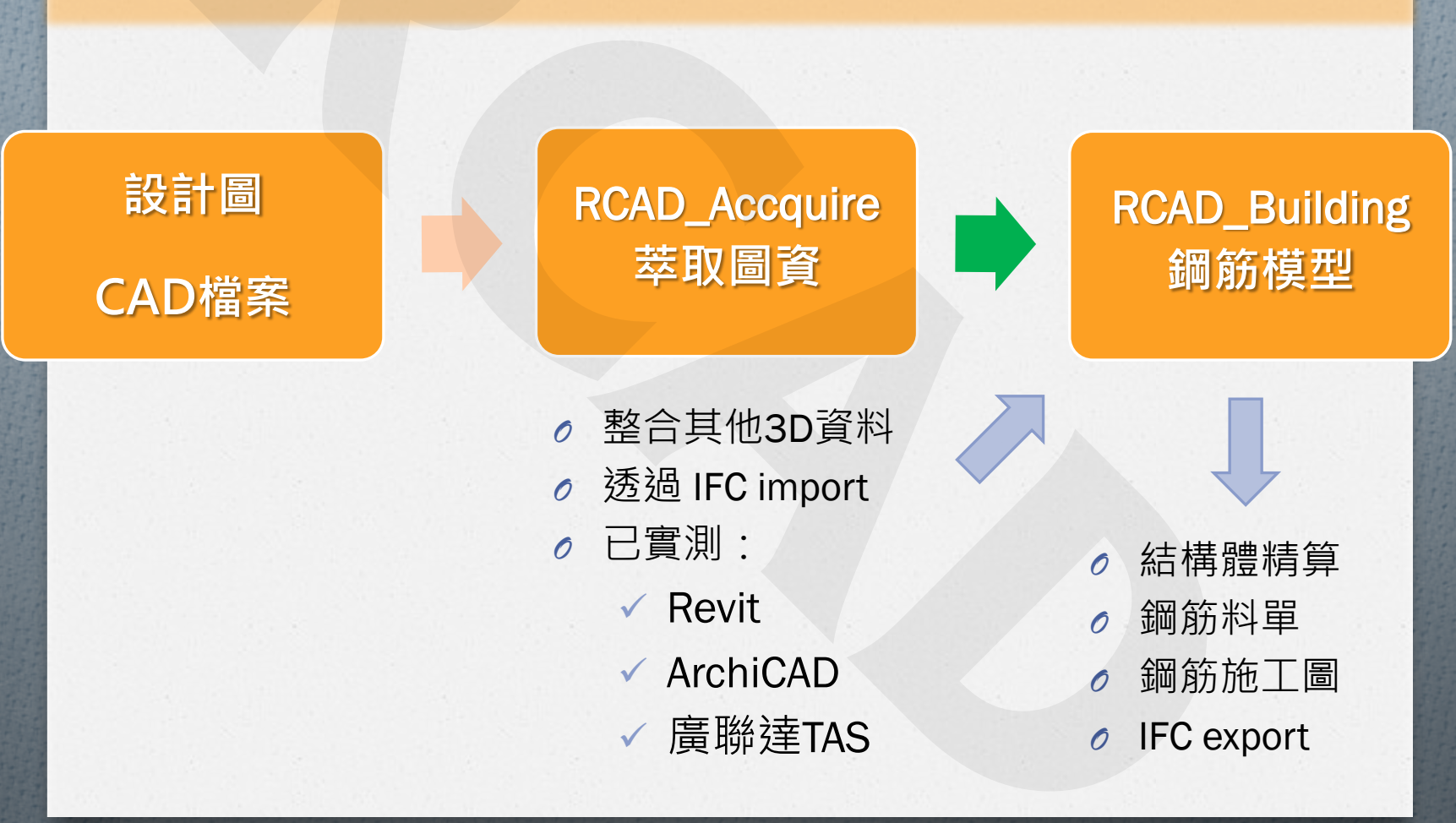

### 新的流程:整合RC結構設計

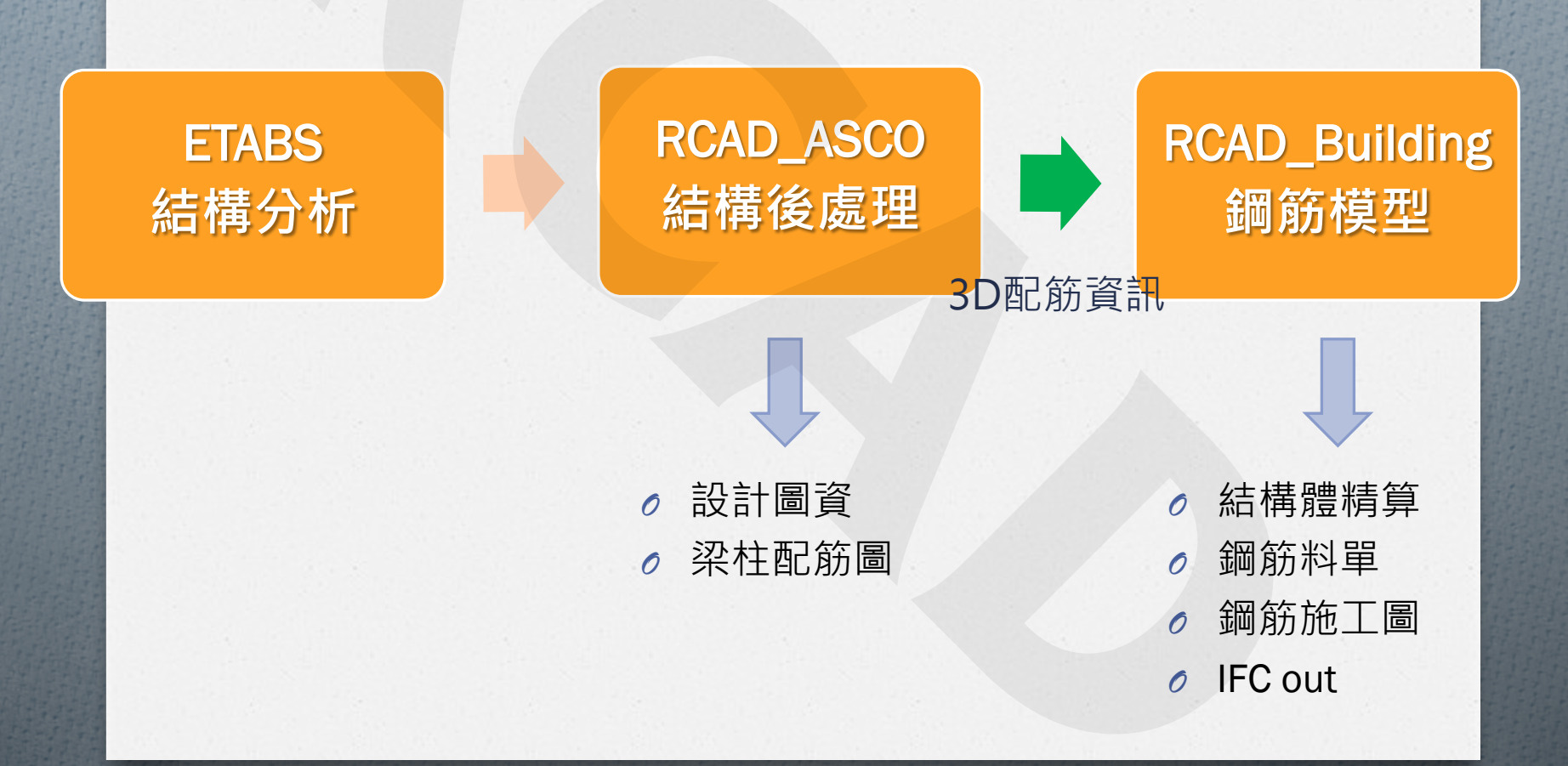

新的概念

### ● 在設計階段即 掌控 施工量

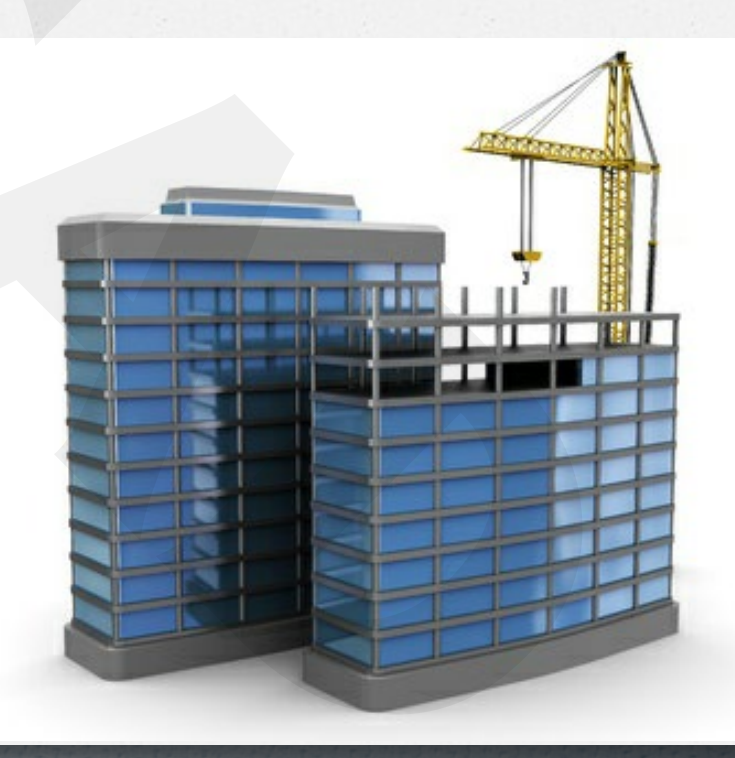

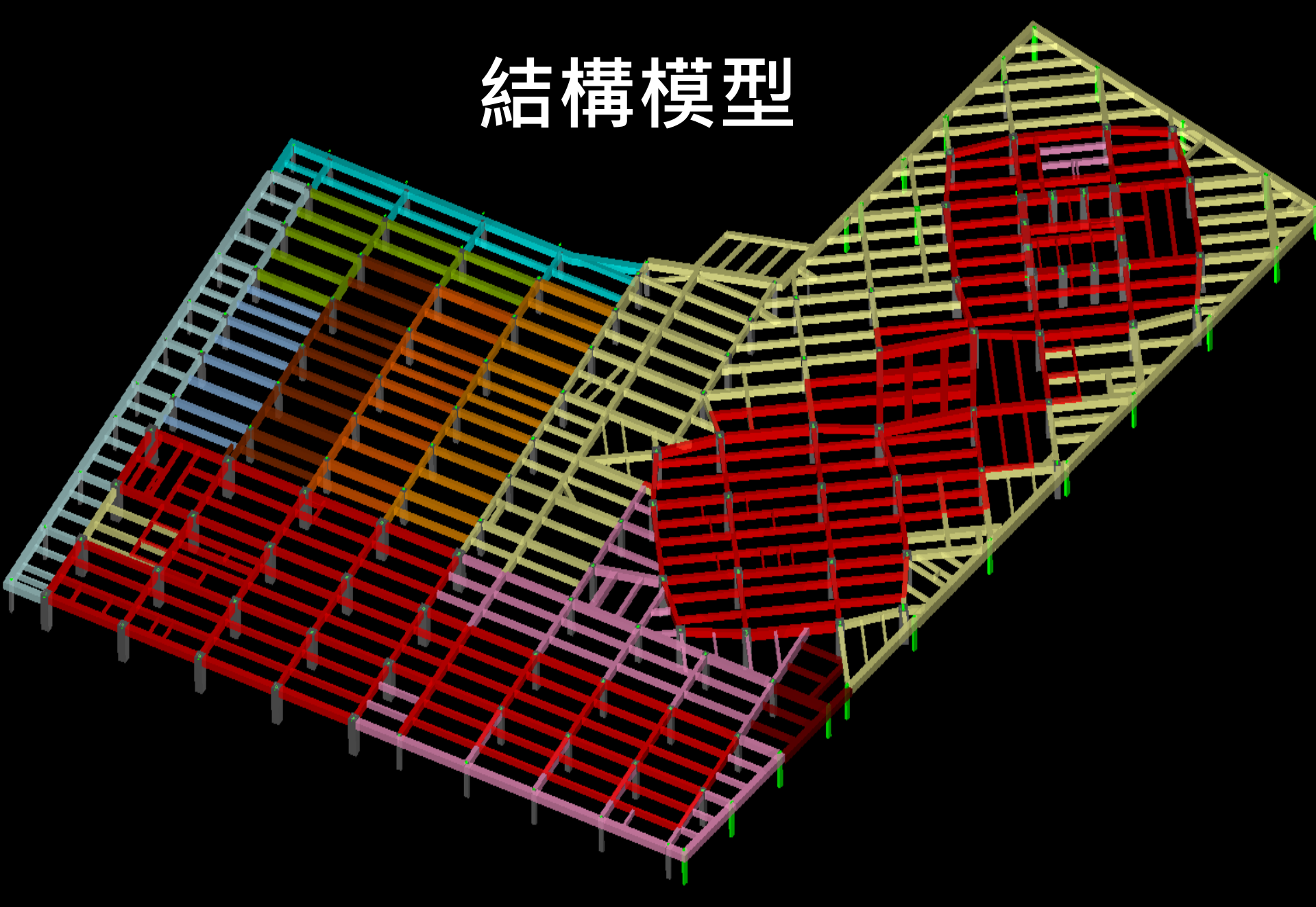

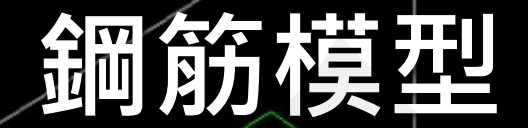

1 sal

isur.

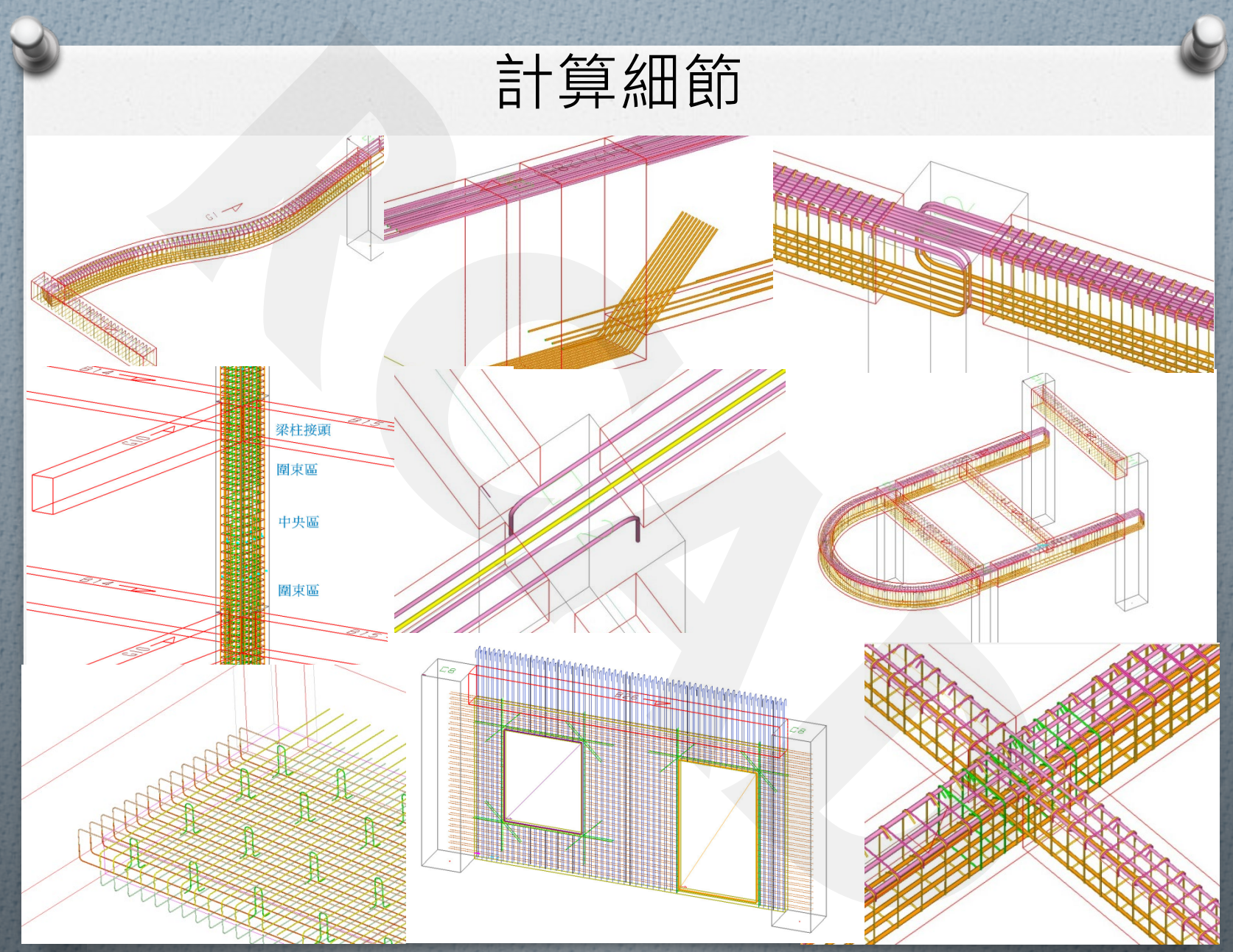

| ₿ - RCAD_Building<br>欄案(F) 設定(S) 架(B) 柱(C) 版(S) 樓 | (W) 模版(M) 轉圖(E) 工具(K) 說明                                                                                                    |      |
|---------------------------------------------------|----------------------------------------------------------------------------------------------------|------|
|                                                   |                                                                                                    | 85W, |
| ····································              | 新迎達人RCAD系統<br>語のとこ園取商務表<br>日之改要数形規構為(NS 560 A2006<br>こ注重新電人務接受度表<br>子運新電人務接受度表<br>子運新電人務等の構造等物点是<br>子運新電人務等の構造等物点是<br>公室をご客意いないまた。<br>Agat表ご運業位置本X1022後年粉密(xdb)<br>rading rb.<br>3828 sec.pBuilding->Serialize.complet<br>0265 sec.XAR, set, waiting.pointers.com<br>1005 sec.pCol->SectionEdge0.comput<br>0005 sec.FleVersion_LE 20131103.CR<br>0045 sec.pCol->SectionEdge0.comput<br>0058 sec.XAR, set, waiting.pointers.com<br>1056 sec.Set.flows:sinueL.completed<br>0234 sec.pFrame->process_message.c<br>completed, time=8.567 sec<br>reading rb.<br>2503 sec.pBuilding->Serialize.complet<br>0055 sec.XAR, set, waiting.pointers.com<br>0005 sec.FleVersion_LE 20131103.CR<br>0021 sec.pCol->SectionEdge0.comput<br>0005 sec.FleVersion_LE 20131103.CR<br>0005 sec.set_focus.jnput.completed<br>0035 sec.pFrame->process_message.c<br>completed, time=2.679 sec |      |
|                                                   | ↓ 指令                                                                                                    | x    |
|                                                   |                                                                                                    |      |
|                                                   |                                                                                                    | 實機畫面 |
|                                                   |                                                                                                    |      |

實機畫面

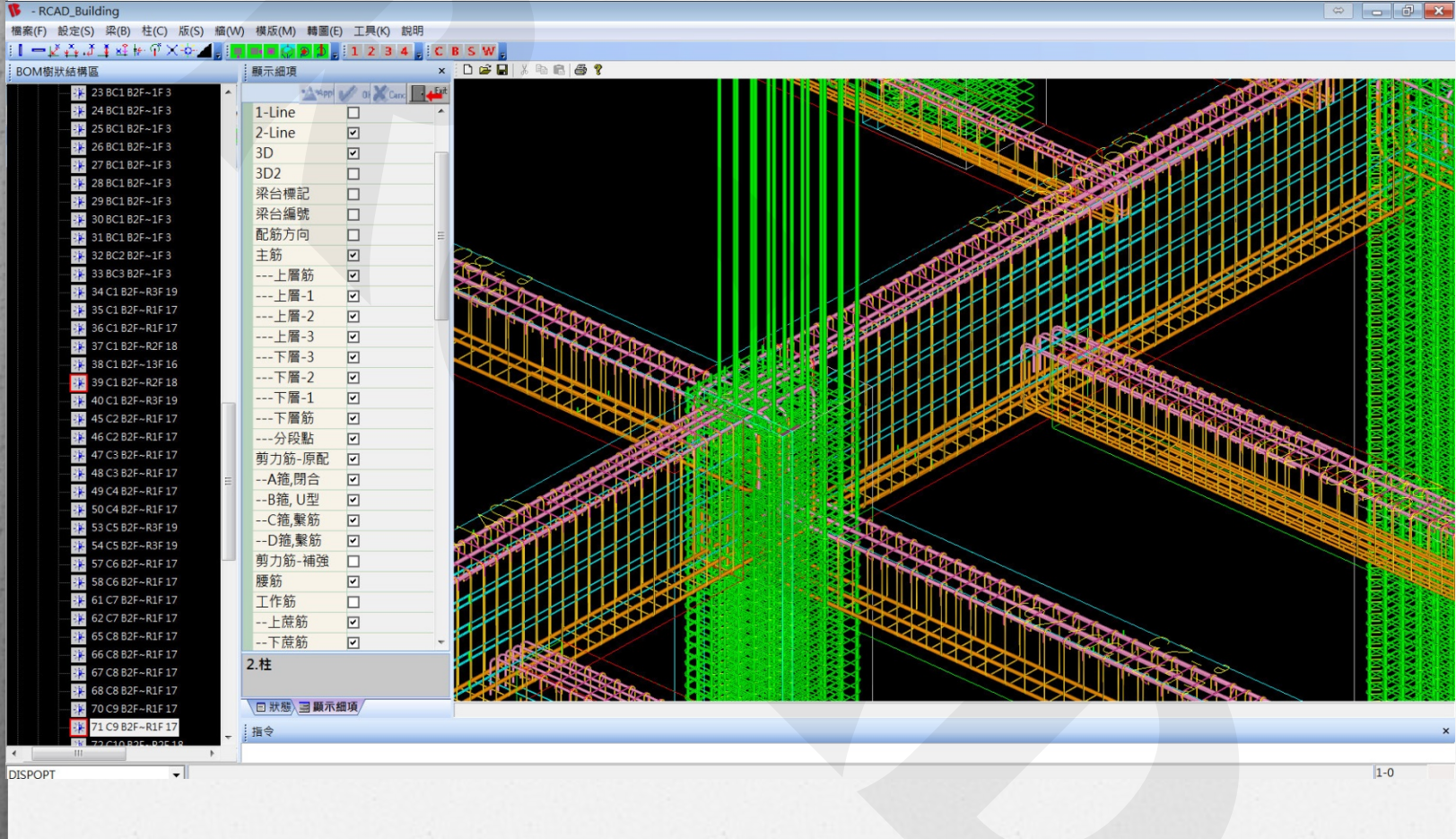

| FRCAD_Building                                                                                                    |                 | 🗢 👝 🗗 🔁 |
|----------------------------------------------------------------------------------------------------|-----------------|---------|
| 檣案(F) 設定(S) 梁(B) 柱(C) 版(S) 牆(W) 模版(M) 轉                                                                                                    | 圖(E) 工具(K) 說明   |         |
| ▋▌ᆕ፼ዿቒጟጟዿ፼፼ጞ፟፟Ҳፙዺዀ፼ዾዸዸዸዸ                                                                                                    | 1 2 3 4 C B S W |         |
| BOM樹狀結構區                                                                                                    | 願示細項 ×          |         |
| BOM樹狀結構區<br>BOM樹狀結構區<br>学 供白<br>学 供白<br>学 供白<br>学 供白<br>学 供白<br>学 供白<br>学 だ Column 0<br>学 だ Column 0<br>学 だ Column 0<br>学 だ Column 0<br>学 が Stair 0<br>学 Wall 0<br>学 Y Wall 0<br>学 Y Wall 0<br>学 Y Coor W 0<br>学 たので W 0<br>学 たので W 0<br>学 たので W 0<br>学 たので W 0<br>学 たので W 0<br>学 ためで U 0<br>学 振会 0<br>学 振会 0<br>学 振 8<br>7 振 8<br>0<br>学 振 8<br>7 振 8<br>0<br>学 振 8<br>7 振 8<br>2 話<br>8 振 8<br>2 話<br>8 振 8<br>2 話<br>8 振 8<br>2 話<br>9 振 8<br>7 話<br>8 振 8<br>2 話<br>8 振 8<br>7 話<br>8 振 8<br>7 話<br>8 振 8<br>7 話<br>8 振 8<br>7 話<br>8 振 8<br>7 話<br>8 振 8<br>7 話<br>8 振 8<br>7 話<br>8 振 8<br>7 話<br>7 話<br>8 振 8<br>7 話<br>7 話<br>8 振 8<br>7 話<br>8 振 8<br>7 話<br>8 読 7 話<br>7 話<br>8 読 7 話<br>7 話<br>8 読 7 話<br>7 話<br>8 読 7 話<br>7 話<br>8 読 7 話<br>7 話<br>8 読 7 話<br>7 話<br>7 話<br>8 読 7 話<br>7 話<br>7 |                 |         |
| Else O                                                                                                    | □ 狀態 ⊒ 顯示細項     |         |
| Else O                                                                                                    | 指令              |         |
| < III >                                                                                                    |                 |         |
|                                                                                                    |                 | 11-0    |

實機畫面

| AD_Building                             |                               |                                                                                                    |
|-----------------------------------------|-------------------------------|----------------------------------------------------------------------------------------------------|
| 設定(S) 梁(B) 柱(C) 版(S) 牆(W)               | 模版(M) 轉圖(E) 工具(K) 說明          |                                                                                                    |
| ╡ѽŢŢŔĸŧ₩Ű,X÷┿ <b>Ţ</b> <sup>™</sup> ∎∎∎ | 🖷 💭 🗩 🗊 👷 1 2 3 4 👷 C B S W 👷 |                                                                                                    |
| 伏結構區                                    |                               |                                                                                                    |
| 🕀 🔆 15F                                 |                               |                                                                                                    |
| 🛨 👫 14F                                 | 下層-3 🖸 🔹                      |                                                                                                    |
| 🕂 🤆 13F                                 | 下層-2 🗹                        | l / / / / / / / / / / / / / / / / / / /                                                                         |
| 12F                                     | 下層-1 🗹                        | A STATED AND A STATED AND A STATED AND A STATED AND A STATED AND A STATED AND A STATED AND A STATED AND A STATE |
| 11F                                     | 下層筋 🔽                         | LESS BEREIS CONSTRUCTION                                                                                        |
| 10F                                     | 分段點 🔽                         | A STALLER AND A SHALL AND A SHALL AND A SHALL AND A SHALL AND A SHALL AND A SHALL AND A SHALL AND A SHALL AND A |
| ± 9F                                    | 前力筋- 原配マ                      |                                                                                                    |
|                                         |                               |                                                                                                    |
|                                         |                               |                                                                                                    |
|                                         |                               |                                                                                                    |
|                                         |                               |                                                                                                    |
|                                         | D箍,緊筋 ⊻                       |                                                                                                    |
|                                         | 剪力筋-補強                        |                                                                                                    |
| H- 21                                   | 腰筋                            |                                                                                                    |
| H 11                                    | phase2 🗹 😑                    |                                                                                                    |
| H B2F                                   | phase1                        |                                                                                                    |
| H B3F                                   | phase0                        |                                                                                                    |
| B4F                                     | 工作筋 🔽                         |                                                                                                    |
| Column 78                               | 上蔗筋 🔽                         |                                                                                                    |
|                                         |                               |                                                                                                    |
|                                         |                               |                                                                                                    |
|                                         | 20千纬陈 2                       |                                                                                                    |
|                                         |                               |                                                                                                    |
| - 🧱 footing 0                           |                               |                                                                                                    |
| — 🧩 member 0                            | = 5. RX                       |                                                                                                    |
| roof 0                                  | Name 🕑                        |                                                                                                    |
| Door.W 0                                | 格式 名稱 💌                       |                                                                                                    |
| Brace 0                                 | 模型方向                          |                                                                                                    |
| 田 採台 65                                 | □ 版邊界線 □                      |                                                                                                    |
|                                         | 配筋矩框區 🗆 👻                     |                                                                                                    |
|                                         | 3.梁                           |                                                                                                    |
|                                         |                               |                                                                                                    |
|                                         | 日野熊、岡野市畑道                     |                                                                                                    |
|                                         |                               |                                                                                                    |
|                                         | 指令                            |                                                                                                    |

實機畫面

### 視覺化模版模型

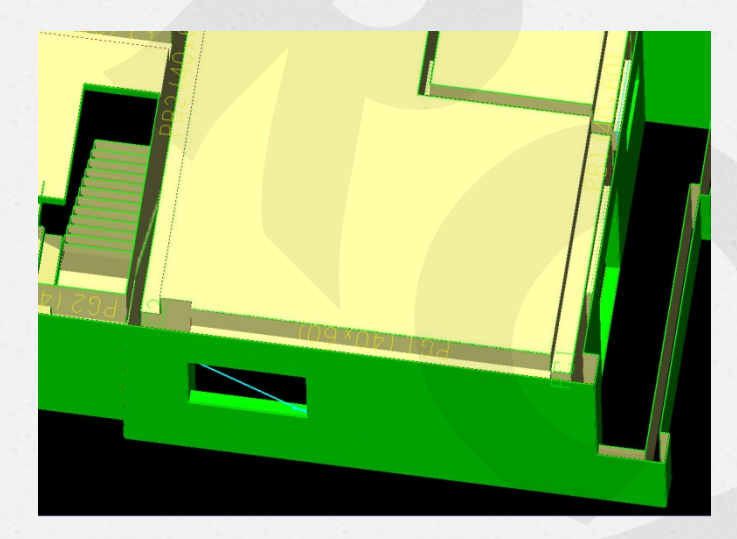

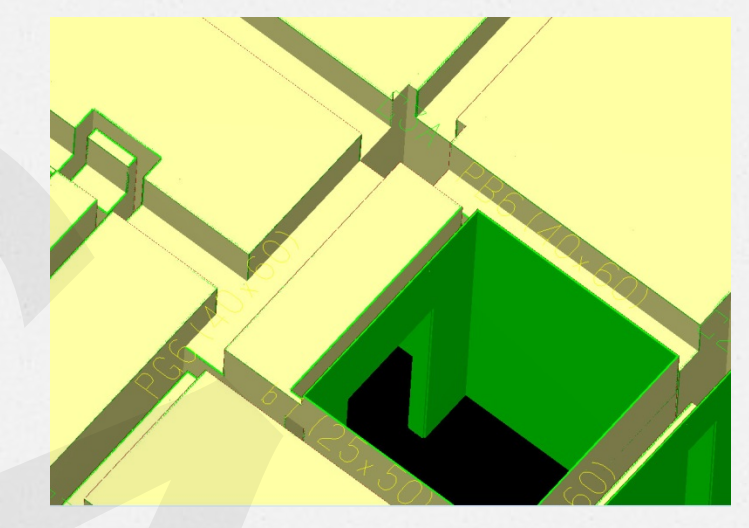

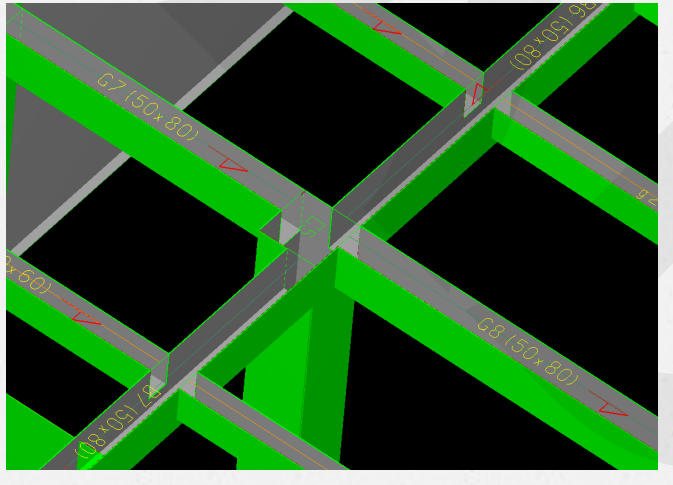

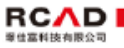

#### AGAD BRIDE EMBERSE BIMENSE

#### 分樓層、分號數、分梁柱版牆 鋼筋總報表

| 家会・安留書 |  |
|--------|--|

鋼筋檢料精算總表 範例

|     | 43 |     |        |        |        |        | 4      |        |        |         |           | 5      |        |        |         |   | 6     |        |        |        |       | 7     |    |       |       | 3      |     |        | •1          | 10     |    |        | <b>***</b> |         |
|-----|----|-----|--------|--------|--------|--------|--------|--------|--------|---------|-----------|--------|--------|--------|---------|---|-------|--------|--------|--------|-------|-------|----|-------|-------|--------|-----|--------|-------------|--------|----|--------|------------|---------|
|     | 杜  | 梁   | 5      |        | Total  | 椎      | 梁      | 版      |        | Total   | <u>et</u> | 家      | 12     |        | Total   | 椎 | *     | 版      |        | Total  | - 21  | 梁     | 18 | Total | 椎     | *      | 100 | Total  | <u>et</u> – | *      | 10 | Total  |            |         |
| 調査  |    |     |        | 1,448  | 1,448  | 13,004 |        |        | 12     | 13,016  |           | 70,265 | 58,732 | 2,887  | 131,884 |   |       | 65,127 | 31     | 65,158 | 2,220 |       |    | 2,220 |       | 23,589 |     | 23,589 | 19,303      | 55,794 |    | 75,097 |            | 312,412 |
| B2F |    |     |        | 7,235  | 7,235  | 19,078 |        | 96,421 | 9,152  | 124,651 |           |        |        | 13,084 | 13,084  |   |       |        | 9,021  | 9,021  | 2,090 |       |    | 2,090 |       |        |     |        | 16,987      |        |    | 16,987 | 1,000      | 173,068 |
| 81F |    | 190 | 23,405 | 9,891  | 33,486 | 20,726 | 12,738 | 8,478  | 13,183 | 55,125  |           |        |        | 7,767  | 7,767   |   | 6,115 |        | 10,376 | 16,491 | 2,688 | 4,831 |    | 7,519 |       | 10,358 |     | 10,358 | 21,281      | 27,313 |    | 48,594 | 1,000      | 179,340 |
| 1F  |    | 52  | 8,233  | 14,920 | 23,205 | 10,794 | 22,123 | 35,800 | 4,925  | 73,642  |           |        |        | 1,279  | 1,279   |   | 211   |        |        | 211    |       | 8,270 |    | 8,270 |       | 9,448  |     | 9,448  | 14,472      | 35,163 |    | 49,635 | 3,500      | 165,690 |
| 1MF |    | 108 | 2,083  | 13,590 | 15,781 | 8,565  | 6,468  | 616    | 3,057  | 18,706  |           |        |        | 1,048  | 1,048   |   | 575   |        |        | 575    |       | 2,543 |    | 2,543 | 143   | 603    |     | 746    | 9,135       | 19,766 |    | 28,901 | 2,000      | 68,300  |
| 2F  |    | 108 | 12,007 | 15,082 | 27,197 | 8,235  | 10,557 | 3,347  | 4,614  | 26,753  |           |        |        | 3,729  | 3,729   |   | 1,147 |        |        | 1,147  |       | 6,825 |    | 6,825 |       | 1,087  |     | 1,087  | 8,899       | 26,729 |    | 35,628 | 2,000      | 102,366 |
| 3F  |    | 147 | 9,621  | 14,597 | 24,365 | 8,235  | 8,224  | 3,043  | 5,555  | 25,057  |           |        | /      | 3,768  | 3,768   |   | 1,180 |        |        | 1,180  |       | 4,562 |    | 4,562 |       | 815    |     | 815    | 8,899       | 22,356 |    | 31,255 | 2,000      | 91,002  |
| 4F  |    | 147 | 9,275  | 14,031 | 23,453 | 8,235  | 7,919  | 3,043  | 5,124  | 24,321  |           |        |        | 3,702  | 3,702   |   | 1,180 |        |        | 1,180  |       | 3,814 |    | 3,814 | 5,543 | 772    |     | 6,315  |             | 22,534 |    | 22,534 | 2,000      | 85,319  |
| 5F  |    | 147 | 9,377  | 14,280 | 23,804 | 8,235  | 7,919  | 3,040  | 5,467  | 24,661  |           |        |        | 3,783  | 3,783   |   | 1,180 |        |        | 1,180  |       | 3,823 |    | 3,823 | 5,543 | 772    |     | 6,315  |             | 22,533 |    | 22,533 | 2,000      | 86,099  |
| 6F  |    | 147 | 9,275  | 14,031 | 23,453 | 8,235  | 7,965  | 3,043  | 5,124  | 24,367  |           |        |        | 3,702  | 3,702   |   | 1,175 |        |        | 1,175  |       | 3,373 |    | 3,373 | 5,543 | 724    |     | 6,267  |             | 22,029 |    | 22,029 | 2,000      | 84,366  |
| 7F  |    | 147 | 9,378  | 14,280 | 23,805 | 8,235  | 7,765  | 3,064  | 5,467  | 24,531  |           |        |        | 3,783  | 3,783   |   | 1,180 |        |        | 1,180  |       | 3,430 |    | 3,430 | 5,543 | 18,828 |     | 24,371 |             |        |    |        | 2,000      | 81,100  |
| 8F  |    | 147 | 9,275  | 14,031 | 23,453 | 8,235  | 7,765  | 3,067  | 5,124  | 24,191  |           |        |        | 3,702  | 3,702   |   | 1,209 |        |        | 1,209  |       | 3,430 |    | 3,430 | 5,543 | 18,850 |     | 24,393 |             |        |    |        | 2,000      | 80,378  |
| 9F  |    | 147 | 9,378  | 14,280 | 23,805 | 8,235  | 7,422  | 3,064  | 5,467  | 24,188  |           |        |        | 3,783  | 3,783   |   | 1,209 |        |        | 1,209  |       | 3,430 |    | 3,430 | 5,543 | 17,129 |     | 22,672 |             |        |    |        | 2,000      | 79,087  |
| 10F |    | 147 | 9,275  | 14,031 | 23,453 | 8,235  | 7,422  | 3,067  | 5,124  | 23,848  |           |        |        | 3,702  | 3,702   |   | 1,209 |        |        | 1,209  |       | 3,430 |    | 3,430 | 5,543 | 17,129 |     | 22,672 |             |        |    |        | 2,000      | 78,314  |
| 11F |    | 147 | 9,378  | 14,280 | 23,805 | 8,235  | 7,160  | 3,064  | 5,467  | 23,926  |           |        |        | 3,783  | 3,783   |   | 1,209 |        |        | 1,209  |       | 3,868 |    | 3,868 | 5,543 | 14,695 |     | 20,238 |             |        |    |        | 2,000      | 76,829  |
| 12F |    | 147 | 9,275  | 14,031 | 23,453 | 8,228  | 7,160  | 3,067  | 5,124  | 23,579  |           |        |        | 3,702  | 3,702   |   | 1,209 |        |        | 1,209  |       | 3,868 |    | 3,868 | 5,704 | 14,695 |     | 20,399 |             |        |    |        | 2,000      | 76,210  |
| 13F |    | 147 | 10,886 | 17,211 | 28,244 | 8,752  | 7,160  | 3,106  | 4,513  | 23,531  |           |        |        | 4,315  | 4,315   |   | 1,209 |        |        | 1,209  |       | 3,868 |    | 3,868 | 7,881 | 14,695 |     | 22,576 |             |        |    |        | 2,000      | 83,743  |
| R1F |    | 225 | 8,759  | 8,965  | 17,949 | 3,113  | 6,320  | 4,621  | 1,607  | 15,661  |           |        |        | 811    | 811     |   | 878   |        |        | 878    |       | 3,063 |    | 3,063 | 7,599 | 7,860  |     | 15,459 |             | 7,219  |    | 7,219  | 2,000      | 61,040  |
| R2F |    | 23  | 205    | 4,797  | 5,025  | 1,169  | 2,477  | 4,250  | 1,528  | 9,424   |           |        |        | 988    | 988     |   | 96    |        | 70     | 166    |       | 5,761 |    | 5,761 | 2,162 | 1,241  |     | 3,403  |             |        |    |        |            | 24,767  |
| R3F |    |     |        | 182    | 182    |        | 1,913  | 6,121  | 8,259  | 16,293  |           |        |        | 723    | 723     |   |       |        |        |        |       | 3,741 |    | 3,741 |       | 1,461  |     | 1,461  |             |        |    |        |            | 22,400  |
| RF  |    |     | 1,259  |        | 1,259  |        |        |        |        |         |           |        |        |        |         |   |       |        |        |        |       |       |    |       |       |        |     |        |             |        |    |        |            | 1,259   |

2,047 🛤

読業

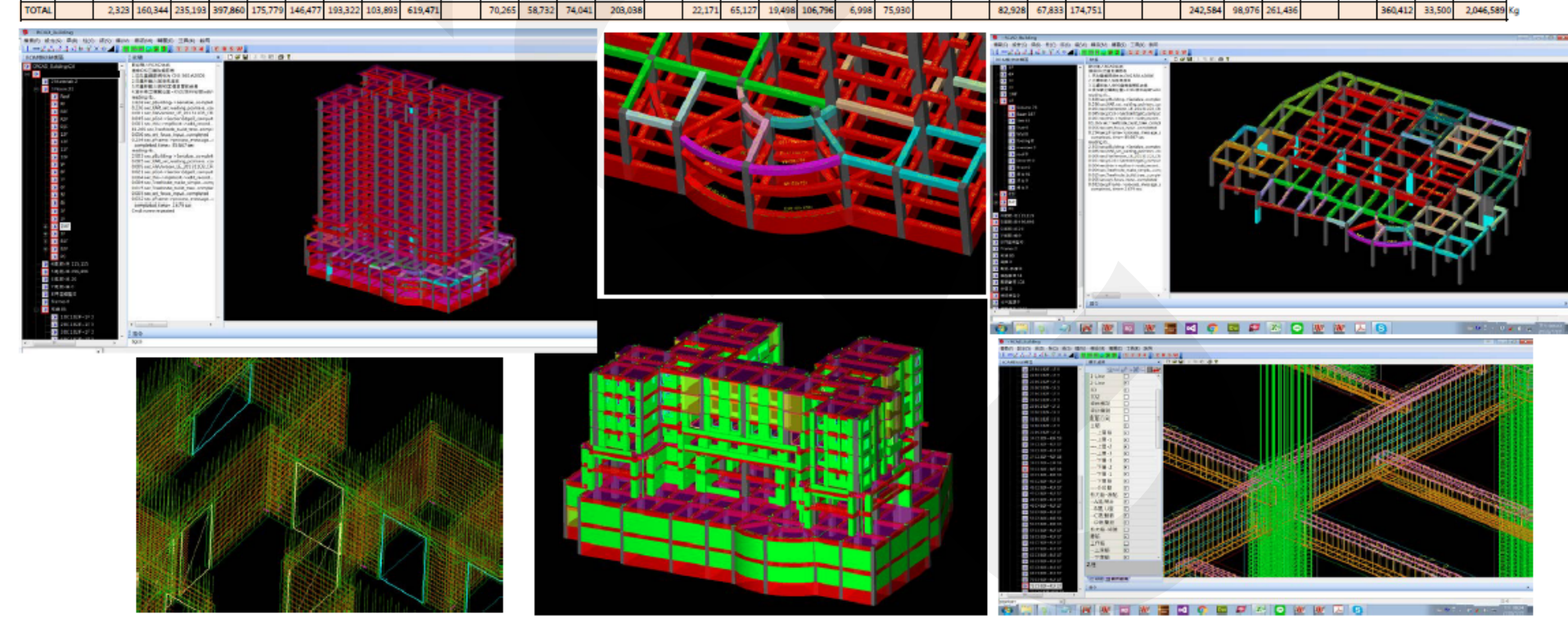

### BIM鋼筋算量流程

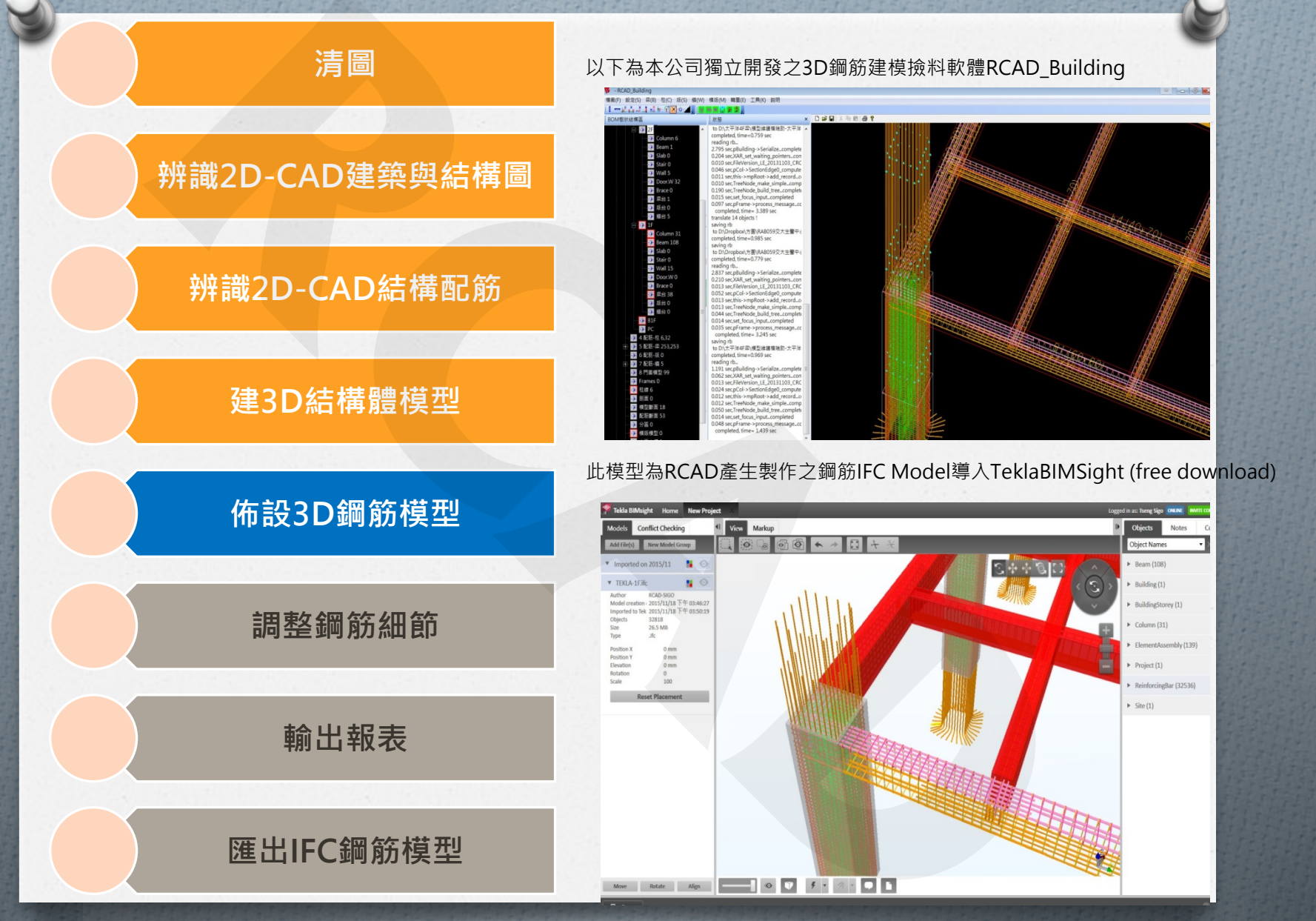

## 程式發展與技術整合

1. 工程的需求
 2. 老師傅的傳承
 3. 組成服務團隊
 4. 充實工地實務經驗

#### 截至2017年底 服務案例 超過100件

2018年1月12日(三版)@萬

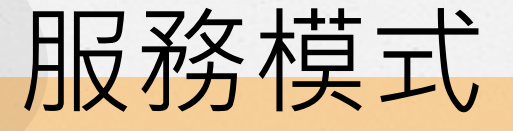

#### ⊘ 提供軟體

✓ 取得建模能力,強化鋼筋主導權

- ⊘ 提供服務
  - ✓ 設計階段:

與結構技師合作,建模計算鋼筋設計量,控制成本 ✓ 營造階段:

延續單一模型,精算結構、裝修數量、預算標單 ✓施工階段:

長期投入鋼筋撿料服務,整合現場施工觀念

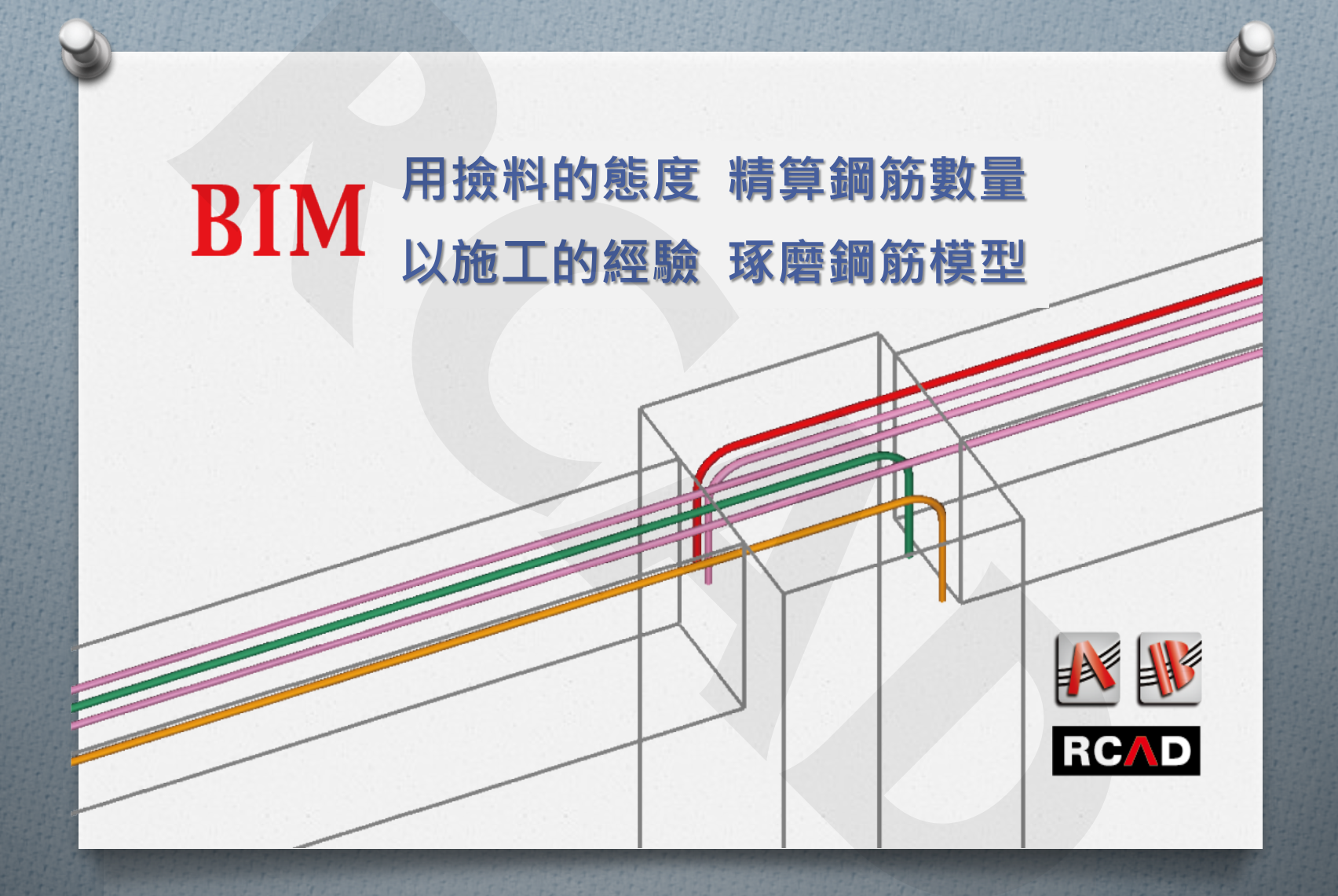

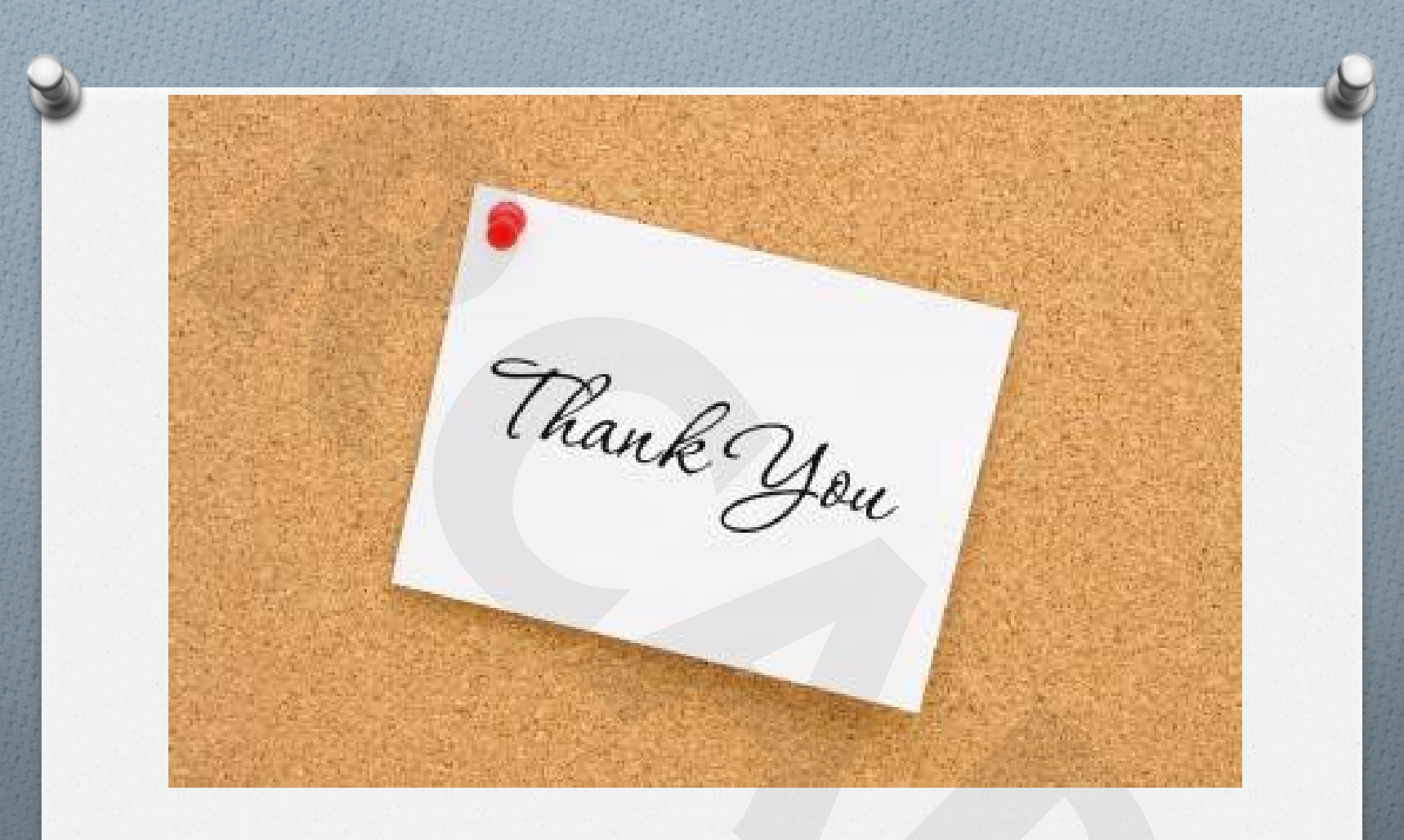

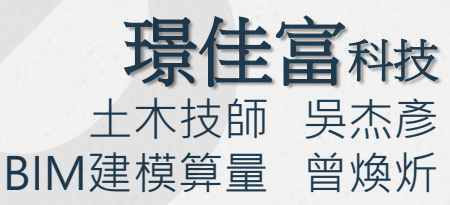